# ICU 図書館 Maruzen eBook Library リクエスト方法

English follows Japanese.

---

# ※(4/28 追記)公平性・予算を考慮し、リクエスト冊数の上限を<u>一人につき5冊まで</u>とさせていただき ます。ご了承ください。

Maruzen eBook Library は、大学生の学びに役立つ電子ブックデータベースです。 日本語の電子ブックのほか、英語の主題別入門書や専門書も含まれます。 なお、今回は旅行ガイドブック類は購入対象外とします。ご了承ください。

#### リクエスト手順

①Maruzen eBook Library にアクセスする
 ②電子ブックを検索する
 ③試読する
 ④試読をしたら、リクエストする
 ⑤図書館が選定し、購入可否を決定する

### ①Maruzen eBook Library にアクセスする

学外からのアクセス:<u>Maruzen eBook Library</u> 図書館ウェブサイト > データベース一覧 > 赤いボタン > <u>Off Campus Access にログイン</u> >Maruzen ebook Library(丸善日本語/英語電子ブック)

### ②電子ブックを検索する

「すべてのタイトルから検索」をクリックしてキーワードを入力し検索ボタンをクリック 画面左側で、ジャンル別・出版社別・出版年別に絞り込み検索もできます。

| ● すべてのタイトルから椅 | 索          | ( <u>購読契約タイトル一覧</u> ) |
|---------------|------------|-----------------------|
| 書名 ▼ 社会       | <u>文</u> 学 | 検索                    |

### ③試読をする

5分間試読ができます。※一部試読ができない電子ブックもあります。

| #RE<br>PUB | <u>#リパブリ</u><br>武読<br>リクエスト   | ック <u>-インターネットは</u><br>試読ボタンをク<br>Click this but               | 注主義になにをもたらすのか <u></u><br>リック<br>ton |
|------------|-------------------------------|----------------------------------------------------------------|-------------------------------------|
|            | 著編者<br>出版社/提供元<br>出版年<br>ISBN | キャス・サンスティーン(著)<br>勁草書房<br>2018<br>9784326351763<br>並 ダウンロード:不可 | 伊達, 尚美(翻訳)                          |

| #RE | <ul> <li>#リパブリック –インターネットは民主主義になにをもたらすのかー</li> <li>試読</li> <li>リクエストボタンをクリック</li></ul>                                                    |  |  |
|-----|----------------------------------------------------------------------------------------------------|--|--|
| PUB | Click this button to request                                                                                                    |  |  |
|     | <ul> <li>著編者 キャス・サンスティーン(著) 伊達,尚美(翻訳)</li> <li>出版社/提供元 勁草書房</li> <li>出版年 2018</li> <li>ISBN 9784326351763</li> <li>▲ ダウンロード:不可</li> </ul> |  |  |

リクエストフォームに入力して送信してください。

※授業に関連するものを優先します。希望理由に、必ず関連授業のコース No.と科目名を明記してください。

| リクエスト申込                                                  |                                                                          | 4                                                             |
|----------------------------------------------------------|--------------------------------------------------------------------------|---------------------------------------------------------------|
| 書名                                                       | 近代家族とジェンダー (社会学ベーシックス 5)                                                 |                                                               |
| Name 申込者氏名                                               | 国際太郎                                                                     | ※必須                                                           |
| Email א-אדאד                                             | kokusai@icu.ac.jp                                                        | ※必須                                                           |
| Campus(ICU) 所属・キャンパス                                     | ICU                                                                      | ※必須                                                           |
| College(liberal arts) <b>学部・学科</b>                       | <sub>教養学部</sub><br>関連する科目名とコースNo.を記載                                     | 、<br>、<br>、<br>、<br>、<br>、<br>、<br>、<br>、<br>、<br>、<br>、<br>、 |
| Student ID<br>学籍番号・教職員番号                                 | xxxxxx Class Title & Course no. are                                      | required.                                                     |
| 希望理由(研究・授業との関わり等) SOC201 「ジェンダーと社会構造」の授業と関連が深く、学びを * ※必須 |                                                                          | ※必須                                                           |
| Reason for this request                                  | 深めたいので希望いたします。<br>I need this for "Gender and Social Structure," SOC201. |                                                               |
| 備考                                                       |                                                                          |                                                               |
| Rarks Columnem                                           |                                                                          |                                                               |
|                                                          | 送信 キャンセル                                                                 |                                                               |
|                                                          | 送信ボタンをクリック<br>Click this button to send                                  |                                                               |

## ⑤図書館が選定し、購入可否を決定する

図書館員がリクエスト内容を確認し、購入の可否を決定します。

問い合わせ:ICU 図書館選書担当 lib.book@icu.ac.jp

# ICU Library: Maruzen eBook Library; How to Request

% (Added on 4/28) Considering fairness and our budget, we set an upper limit on the number of books you can request, 5 books per person. Thank you for your understanding.

Maruzen eBook Library is an e-book collection for the university students.

Not only Japanese books, but also the beginner's guide of each subject and the specialized books are included.

%Travel guide books are not eligible. Thank you for your understanding.

### Request step

Access to "Maruzen eBook Library.
 Search
 Trial reading
 Send a request form
 Librarian's check

## ①Access to Maruzen eBook Library

Access from off-campus: <u>Maruzen eBook Library</u> <u>Library website</u> > <u>Database list</u> > Red button > <u>login to Off Campus Access</u> > Maruzen ebook Library (丸善日本語電子ブック)

### 2)Search

You can search e-books by the keyword or pick up from the lists.

| ● すべてのタイトルか | ら検索 | ○ 購読契約しているタイトルから検索 | ( <u>購読契約タイト</u> | ル一覧) |
|-------------|-----|--------------------|------------------|------|
| 書名  ▼       | 社会学 |                    |                  | 検索   |

# ③Trial reading

You can make a trial reading for 5 minutes. *\*\**some e-books don't have the trial.

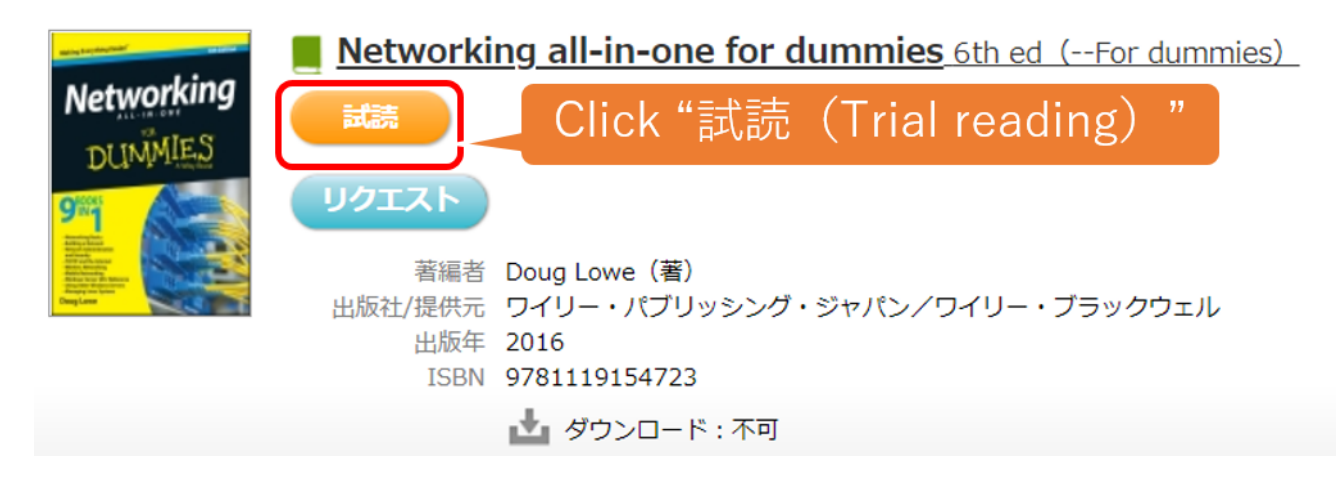

(4)Send a request form after trial reading.

| Networking all-in-one for dummies 6th e                                                                                                    |                           | es 6th ed (For dummies) |
|----------------------------------------------------------------------------------------------------|---------------------------|-------------------------|
| Networking                                                                                                    | 試読                        |                         |
| DUMMIED                                                                                                    | Click "リクエス               | スト(Request)"            |
| A Brack and a second second se | 著編者 Doug Lowe(著)          |                         |
| Despisor                                                                                                    | 出版社/提供元 ワイリー・パブリッシング・ジャパン | 〃/ワイリー・ブラックウェル          |
|                                                                                                    | 出版年 2016                  |                         |
|                                                                                                    | ISBN 9781119154723        |                         |
|                                                                                                    | 📩 ダウンロード : 不可             |                         |

Input the form and send us.

%E-book for the class takes priority. Please write the title of the class and course number.

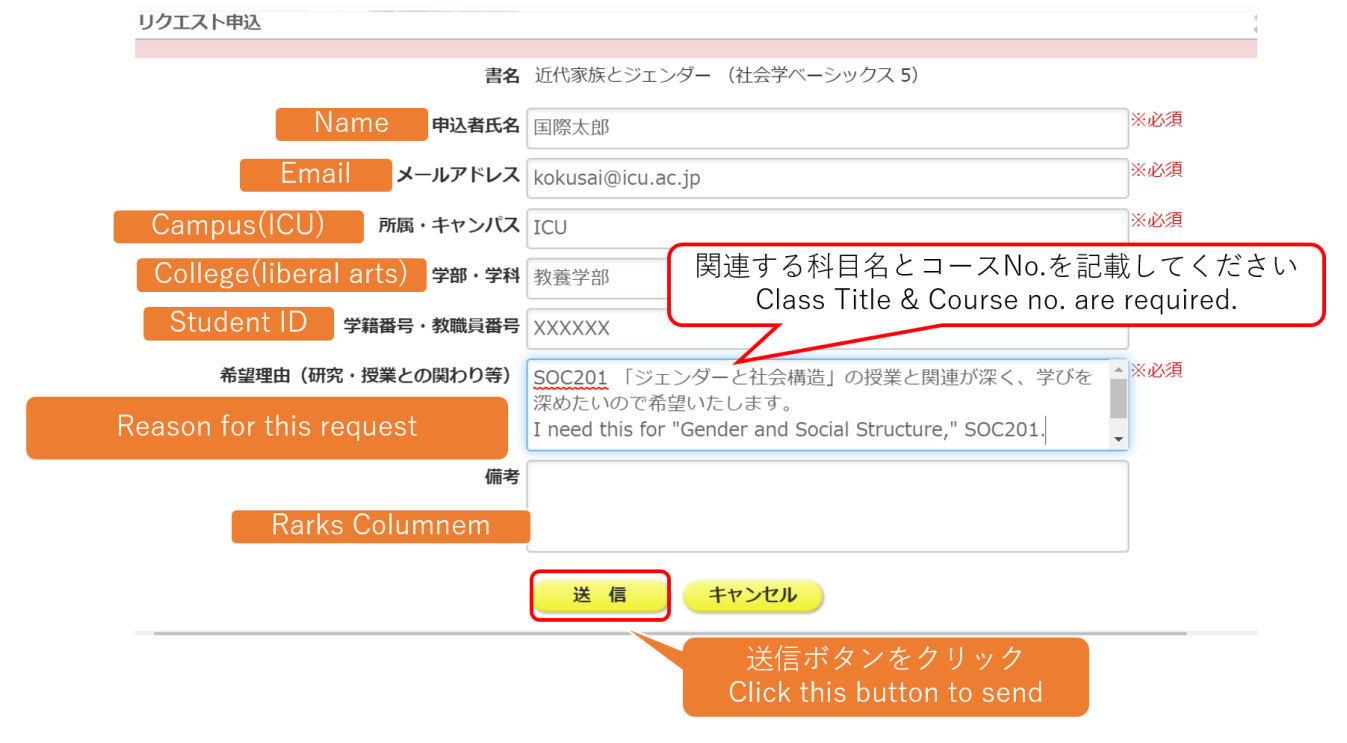

# **5**Librarian's check

Librarians will consider whether to purchase or not.

Contact: ICU Library Acquisition Department lib.book@icu.ac.jp